## SISTEMA D'ACQUISIZIONE AUTOMATICA PRESENZE "BADGE UMG" - INFORMATIVA PER GLI STUDENTI -

|                                                                                                    | Wi-Fi                                                                                                    |
|----------------------------------------------------------------------------------------------------|----------------------------------------------------------------------------------------------------|
| 1. COLLEGAMENTO RETE WIFI                                                                                                    | Wi-Fi                                                                                                    |
| Utilizzando uno smartphone o un tablet,<br>collegarsi alla rete Wi-Fi denominata " <b>BADGE-</b><br><b>AUDITORIUM</b> " per abilitare il proprio<br>dispositivo.                                                                                                    | Wi-Fi+ On >                                                                                                    |
|                                                                                                    | RETI DISPONIBILI                                                                                                    |
|                                                                                                    | BADGE-AUDITORIUM                                                                                                    |
|                                                                                                    |                                                                                                    |
|                                                                                                    | 중 Connesso a BADGE_AUDITORIUM                                                                                                    |
| <b>2. ACCESSO DA BROWSER INTERNET</b><br>Avviare il browser internet, collegarsi al sito<br><b>presenze.unicz.it</b> e autenticarsi con le medesime<br>credenziali utilizzate per accedere al Portale                                                                                                    | Sistema Rilevazione<br>Presenze UMG                                                                                                    |
|                                                                                                    | Matricola:                                                                                                    |
|                                                                                                    |                                                                                                    |
| Studenti "Esse3".                                                                                                    | Password:                                                                                                    |
|                                                                                                    | ••••••                                                                                                    |
|                                                                                                    | Accodi                                                                                                    |
|                                                                                                    | Acceui                                                                                                    |
|                                                                                                    |                                                                                                    |
| 3. OPERAZIONE DI FIRMA                                                                                                    | 중 Connesso a BADGE_AUDITORIUM                                                                                                    |
| <b>3. OPERAZIONE DI FIRMA</b><br>Premere sul tasto " <b>Firma</b> ", per acquisire la                                                                                                    | ♥ Connesso a BADGE_AUDITORIUM                                                                                                    |
| <b>3. OPERAZIONE DI FIRMA</b><br>Premere sul tasto " <b>Firma</b> ", per acquisire la<br>presenza all'evento in corso. <u>Il sistema rileva in</u><br>automatico l'evento in corso nell'aula.                                                                                                    | Connesso a BADGE_AUDITORIUM €                                                                                                    |
| <b>3. OPERAZIONE DI FIRMA</b><br>Premere sul tasto " <b>Firma</b> ", per acquisire la<br>presenza all'evento in corso. <u>Il sistema rileva in</u><br>automatico l'evento in corso nell'aula.                                                                                                    | Connesso a BADGE_AUDITORIUM                                                                                                    |
| <b>3. OPERAZIONE DI FIRMA</b><br>Premere sul tasto " <b>Firma</b> ", per acquisire la<br>presenza all'evento in corso. <u>Il sistema rileva in</u><br>automatico l'evento in corso nell'aula.                                                                                                    | Connesso a BADGE_AUDITORIUM          Image: Connesso a BADGE_AUDITORIUM         Image: Connesso a BADGE_AUDITORIUM |
| <b>3. OPERAZIONE DI FIRMA</b><br>Premere sul tasto " <b>Firma</b> ", per acquisire la<br>presenza all'evento in corso. <u>Il sistema rileva in</u><br>automatico l'evento in corso nell'aula.                                                                                                    | Connesso a BADGE_AUDITORIUM          Image: Connesso a BADGE_AUDITORIUM         Image: Connesso a BADGE_AUDITORIUM         Image: Connesso a BADGE_AUDITORIUM         Image: Connesso a BADGE_AUDITORIUM         Image: Connesso a BADGE_AUDITORIUM         Image: Connesso a BADGE_AUDITORIUM         Image: Connesso a BADGE_AUDITORIUM         Image: Connesso a BADGE_AUDITORIUM         Image: Connesso a BADGE_AUDITORIUM         Image: Connesso a BADGE_AUDITORIUM         Image: Connesso a BADGE_AUDITORIUM                                                                                                    |
| 3. OPERAZIONE DI FIRMA<br>Premere sul tasto "Firma", per acquisire la<br>presenza all'evento in corso. <u>Il sistema rileva in</u><br>automatico l'evento in corso nell'aula.<br>4. MESSAGGIO DI CONFERMA                                                                                                    | Connesso a BADGE_AUDITORIUM          Image: Connesso a BADGE_AUDITORIUM         Image: Connesso a BADGE_AUDITORIUM |
| <ul> <li><b>3. OPERAZIONE DI FIRMA</b></li> <li>Premere sul tasto "Firma", per acquisire la presenza all'evento in corso. <u>Il sistema rileva in automatico l'evento in corso nell'aula</u>.</li> <li><b>4. MESSAGGIO DI CONFERMA</b></li> <li>Se le operazioni sono andate a buon fine, comparirà il messaggio di conferma come nell'immagine esplicativa a lato. Con il tasto "Elenco Timbrature" è possibile verificare</li> </ul>                                         | Connesso a BADGE_AUDITORIUM          Image: Connesso a BADGE_AUDITORIUM         Image: Connesso a Badge_AUDITORIUM         Image: Connesso a Badge_AUDITORIUM         Image: Connesso a Badge_AUDITORIUM         Image: Connesso a Badge_AUDITORIUM         Image: Connesso a Badge_AUDITORIUM         Image: Connesso a Badge_AUDITORIUM         Image: Connesso a Badge_AUDITORIUM         Image: Connesso a Badge_AUDITORIUM         Image: Connesso a Badge_AUDITORIUM                                                                                                    |
| <b>3. OPERAZIONE DI FIRMA</b> Premere sul tasto "Firma", per acquisire la presenza all'evento in corso. <u>Il sistema rileva in automatico l'evento in corso nell'aula</u> . <b>4. MESSAGGIO DI CONFERMA</b> Se le operazioni sono andate a buon fine, comparirà il messaggio di conferma come nell'immagine esplicativa a lato. Con il tasto "Elenco Timbrature" è possibile verificare l'avvenuta acquisizione della presenza.                                               | Connesso a BADGE_AUDITORIUM                                                                                                    |
| <ul> <li><b>3. OPERAZIONE DI FIRMA</b></li> <li>Premere sul tasto "Firma", per acquisire la presenza all'evento in corso. <u>Il sistema rileva in automatico l'evento in corso nell'aula</u>.</li> <li><b>4. MESSAGGIO DI CONFERMA</b></li> <li>Se le operazioni sono andate a buon fine, comparirà il messaggio di conferma come nell'immagine esplicativa a lato. Con il tasto "Elenco Timbrature" è possibile verificare l'avvenuta acquisizione della presenza.</li> </ul> | Connesso a BADGE_AUDITORIUM                                                                                                    |

ATTENZIONE: Ogni studente può effettuare le operazioni di firma una sola volta. In caso di dubbi sulla presenza acquisita, è possibile utilizzare il tasto "Timbrature" dalla HOME, per verificare le proprie presenze acquisite con il sistema BADGE UMG.